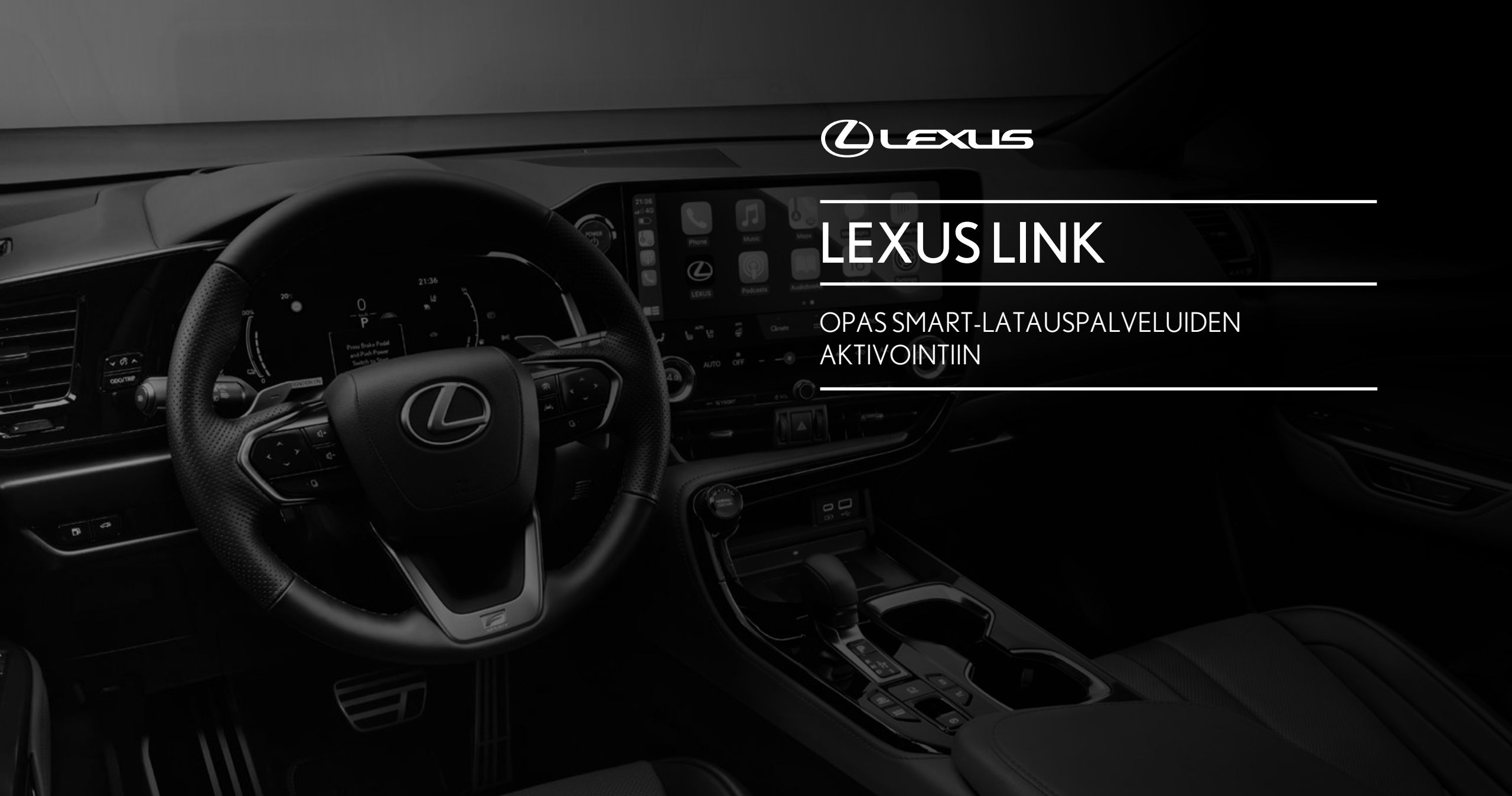

| Sisällysluette | elo                                              |            |
|----------------|--------------------------------------------------|------------|
| Sivu           | Sisältö                                          | Sivunumero |
| 1              | Lexus Link käyttäjätili                          | 3          |
| 2              | Smart-latauspalveluiden aktivointi sovelluksessa | 5          |
| 3              | Lataussopimuksen luonti                          | 7          |
| 4              | Latausasemien etsiminen                          | 14         |
| 5              | Latausaseman avaaminen                           | 18         |
| 6              | Maksutiedot                                      | 21         |

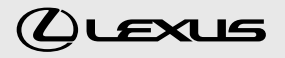

## LEXUS LINK-KÄYTTÄJÄTILI

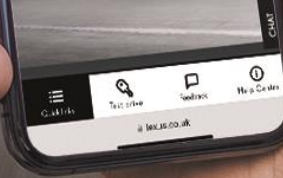

DEXUS

My Account

My Vehicle e-Store Owner Maruals

Online Service Booking

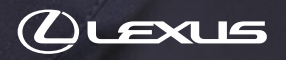

### 1. LEXUS LINK-KÄYTTÄJÄTILI

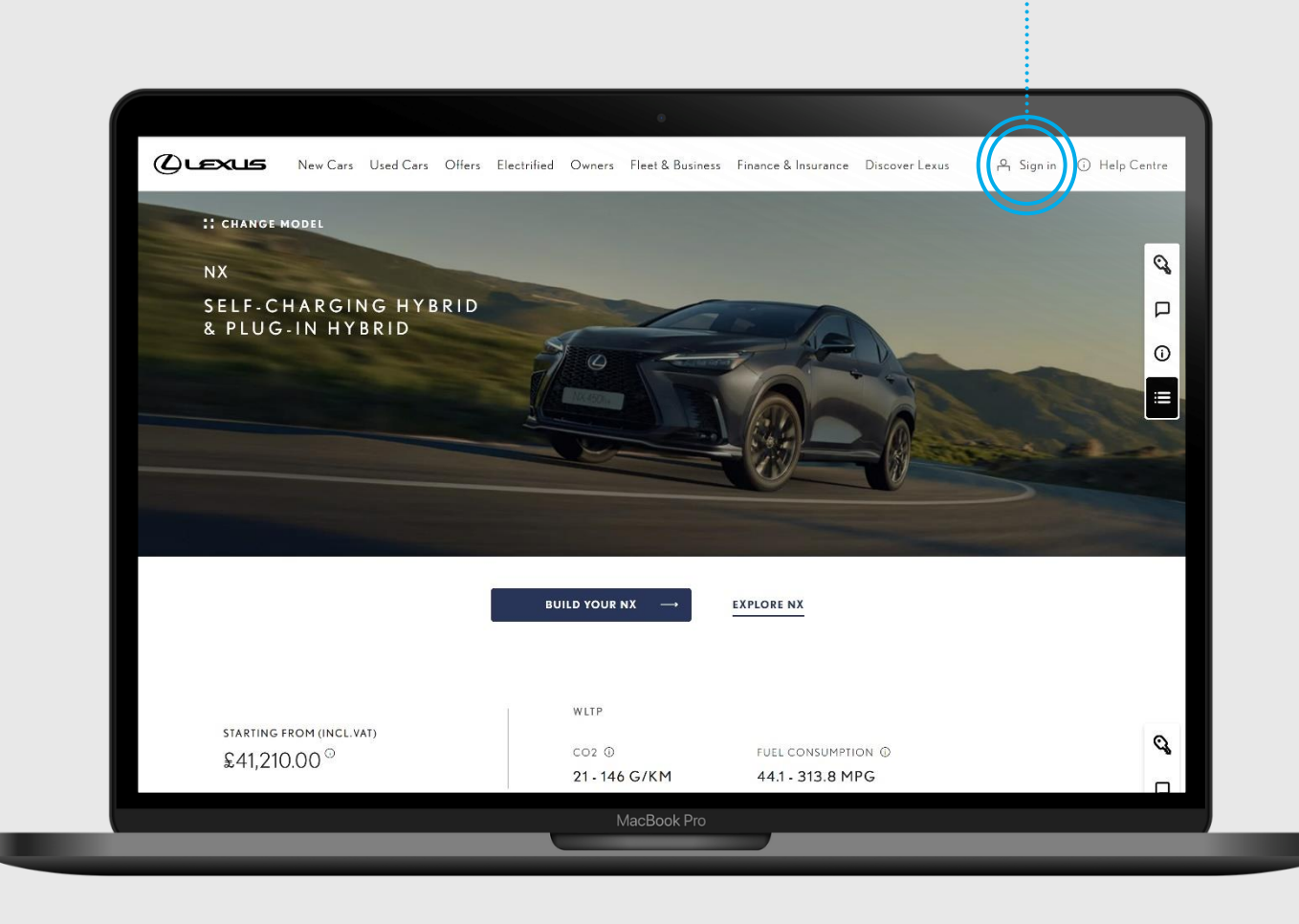

Varmista, että olet Lexus.fisivustolla

Luodaksesi lataussopimuksen Suomessa, sinulla pitää olla suomalainen Lexus Link-käyttäjätili. Tilin voi luoda Lexus Link-appissa tai Lexus.fi verkkoportaalissa.

Jos asut ulkomailla, tarvitset paikallisen käyttäjätilin. Jos haluat esimerkiksi luoda lataussopimuksen Saksassa, sinulla pitää olla käyttäjätunnus Lexuksen saksalaiselle sivustolle.

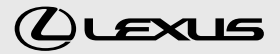

## SMART-LATAUSPALVELUIDEN AKTIVOINTI SOVELLUKSESSA

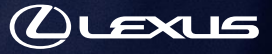

## 2. SMART-LATAUSPALVELUIDEN AKTIVOINTI SOVELLUKSESSA

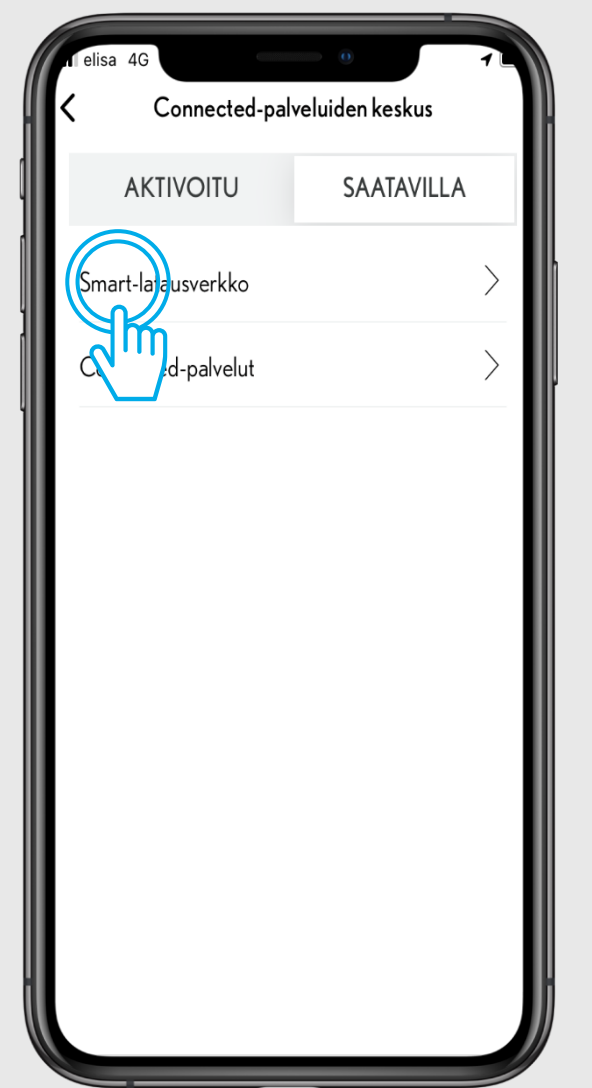

#### VAIHE1

Connected-palveluiden keskuksessa, valitse "saatavilla" kohdan alta Smart-latausverkko

Jos olet jo aktivoinut Smartlatauksen, näkyy se "aktivoitu"välilehdellä.

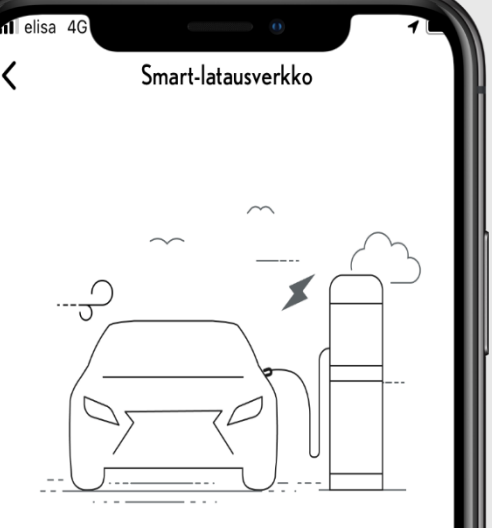

#### Palvelun edut

Lexuksen latausverkon avulla sinulla on pääsy yli 150 000 latauspisteeseen Euroopassa. Voit hakea latausasemia haluamastasi paikasta ja näet reaaliaikaiset hinnat. Mene vain latausasemalle, avaa lukitus RFID: n tai sovelluksen avulla ja maksa saumattomasti kuukauden lopussa automaattisesti.

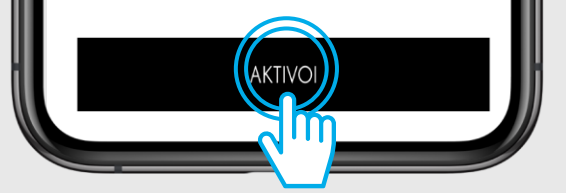

#### VAIHE 2

Valitse "Aktivoi".

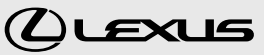

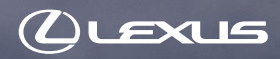

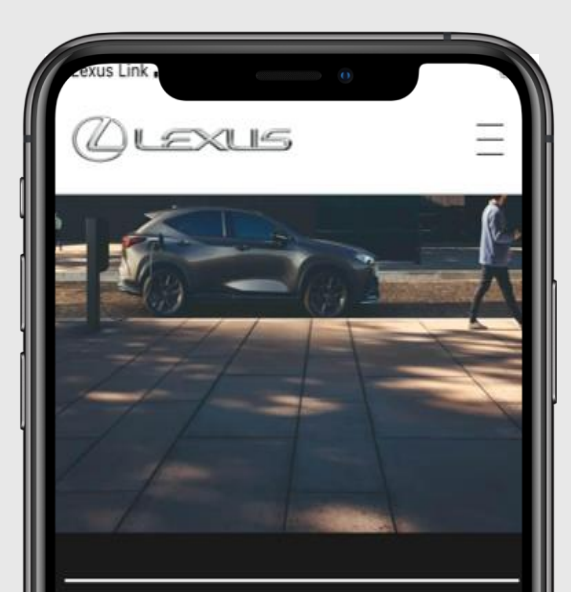

#### TULEVAISUUDEN SÄHKÖÄ

Liity erääseen Euroopan suurimmista latausverkostoista.- ja saat käyttöösi 383 710 latauspistettä.

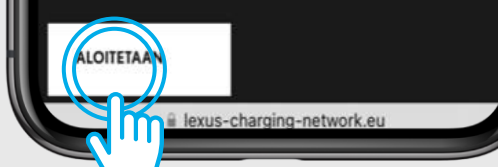

VAIHE1

Sinut ohjataan Lexus Smartlatauksen verkkosivuille. Valitse "aloitetaan".

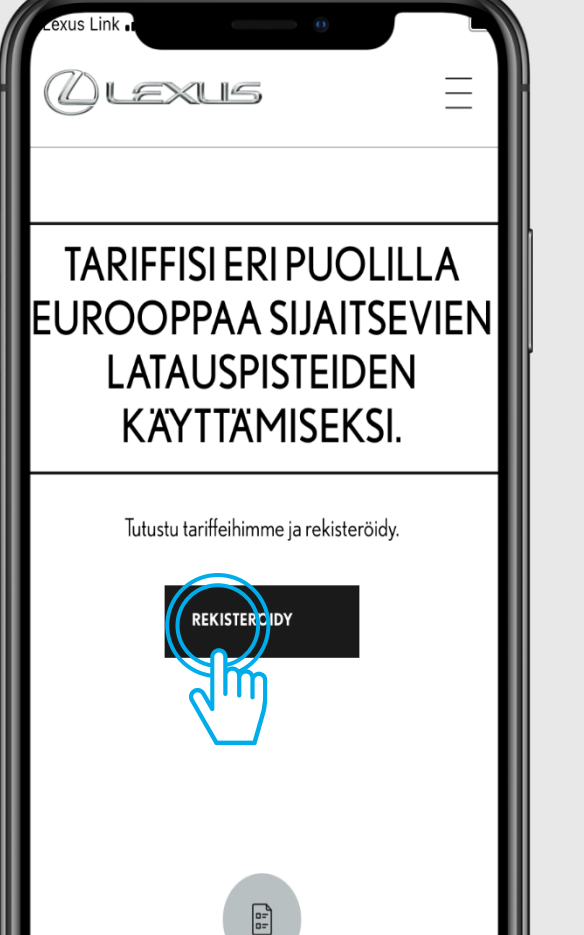

lexus-charging-network

VAIHE 2

Klikkaa "rekisteröidy"

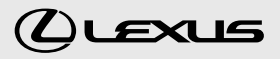

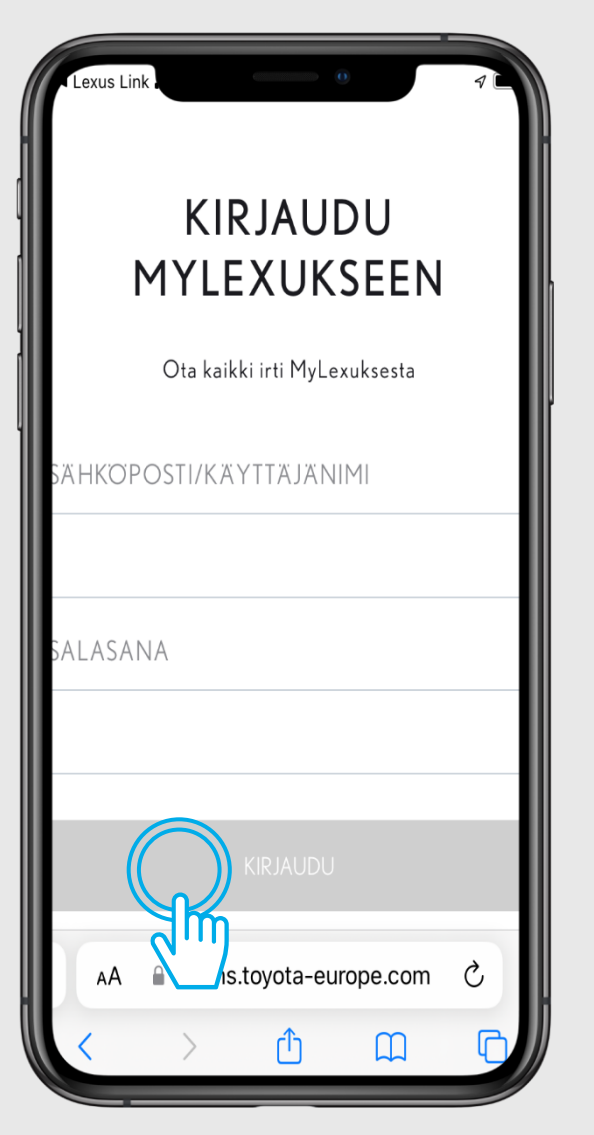

VAIHE 3

Kirjaudu sisään Lexus Linkkäyttäjätunnuksellasi.

| 1                      | KI<br>MYLI            | RJAU<br>EXUK    | IDU<br>KSEEN            |
|------------------------|-----------------------|-----------------|-------------------------|
|                        | Ota kai               | kki irti MyL    | .exuksesta              |
| GITA<br>(YTÄ)<br>ETOJ/ | L CHA<br>A SEUF<br>A: | RGING<br>RAAVIA | SOLUTIONS<br>YKSITYISIÄ |
| Käytt                  | äjänimi               |                 |                         |
| Käytt                  | äjätunnis             | ste             |                         |
| Ki                     | rjaudut k             | äyttäjänä:      | : cx@toyota.fi          |
|                        |                       | SALLI           | $\bigcirc$              |
| AА                     | Ssoms                 | toyota-eur      | rope.cem?               |
| <                      | $\geq$                | Û               |                         |

VAIHE 4

Salli tietojen käyttö

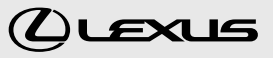

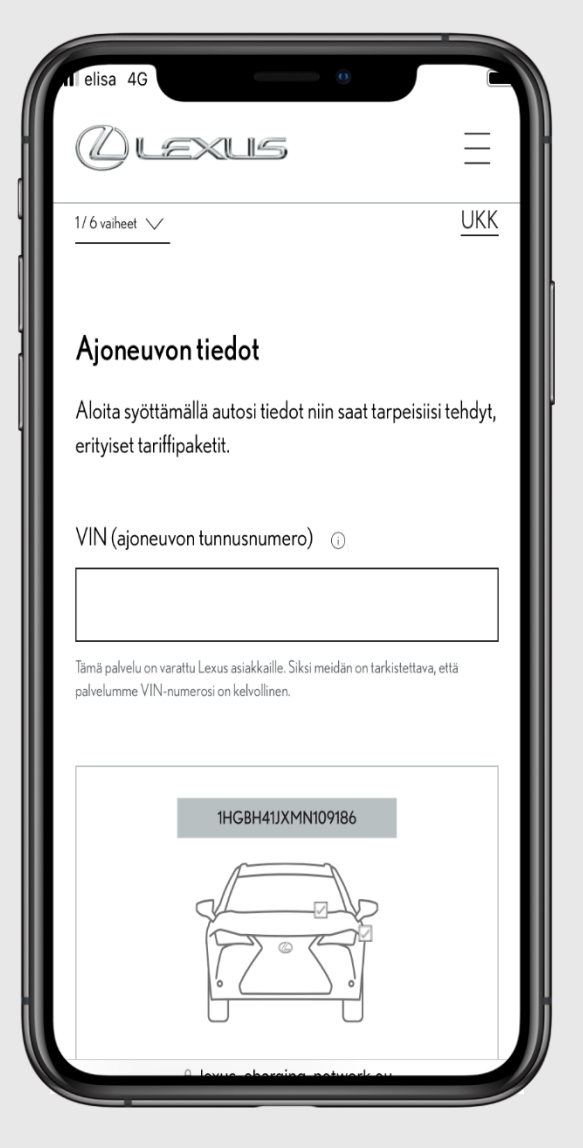

VAIHE 5

Syötä autosi VIN-numero.

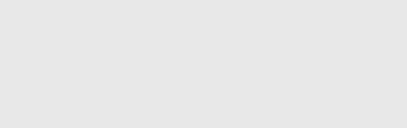

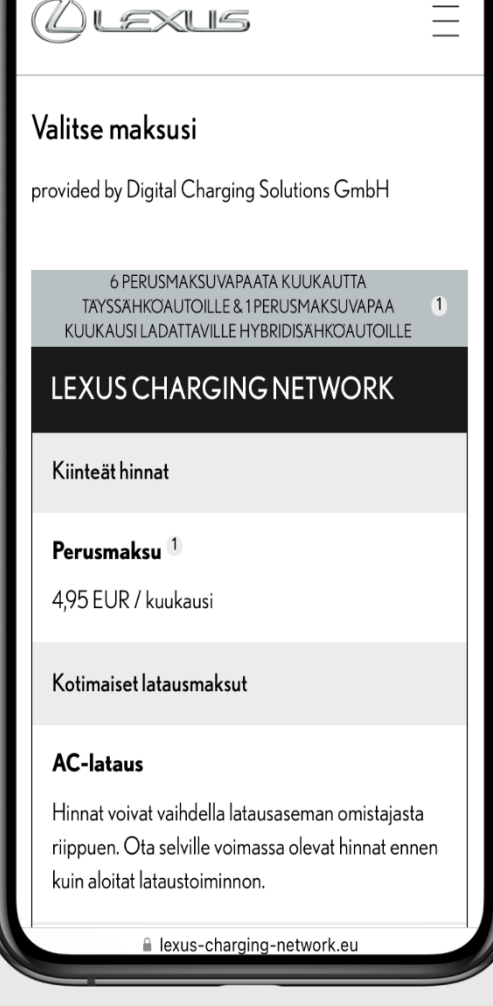

#### VAIHE 6

Tässä näet lisätietoa palvelun hinnoittelusta. Valitse "jatka".

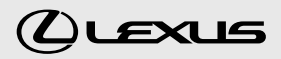

| r elisa 4G                     |                      |
|--------------------------------|----------------------|
| Ølexus =                       | VAIHE 7              |
| Etunimi                        | Syötä osoitetietosi. |
| Sukunimi                       |                      |
|                                |                      |
| Yhteydenpito- & laskutusosoite |                      |
| Pidaliauman (uliansian)        |                      |
| +358                           |                      |
|                                |                      |
| Kadun nimi & talon numero      |                      |
| Postinumero                    |                      |
| lexus-charging-network.eu      | /                    |

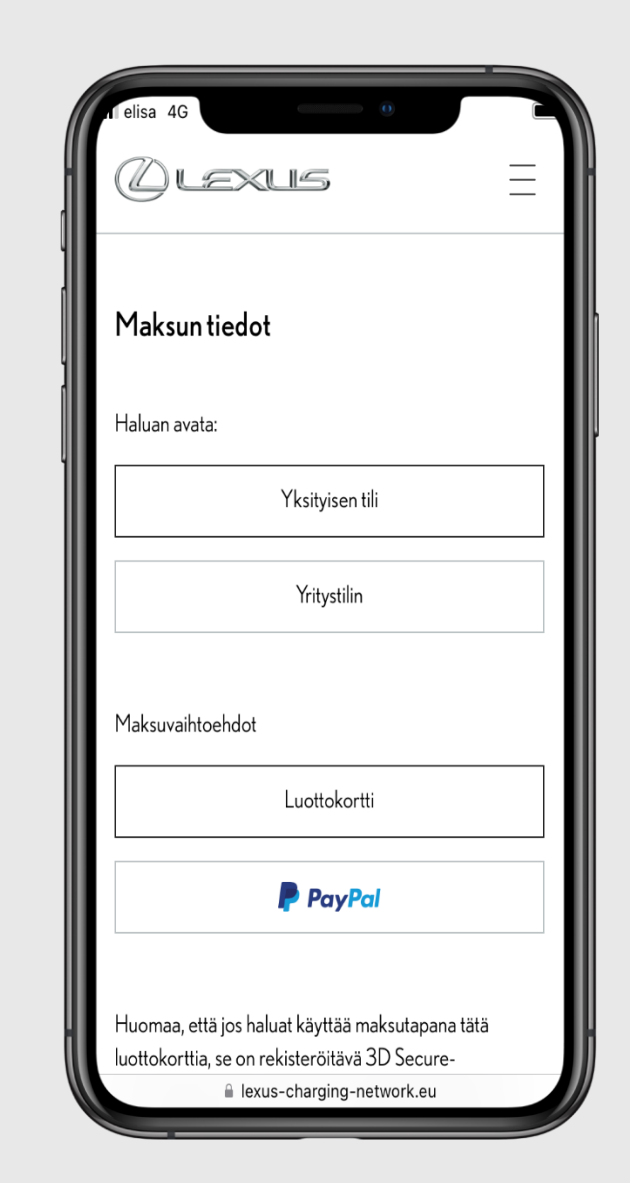

#### VAIHE 8

Valitse tilin tyyppi ja maksutapa.

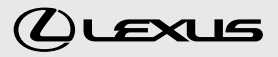

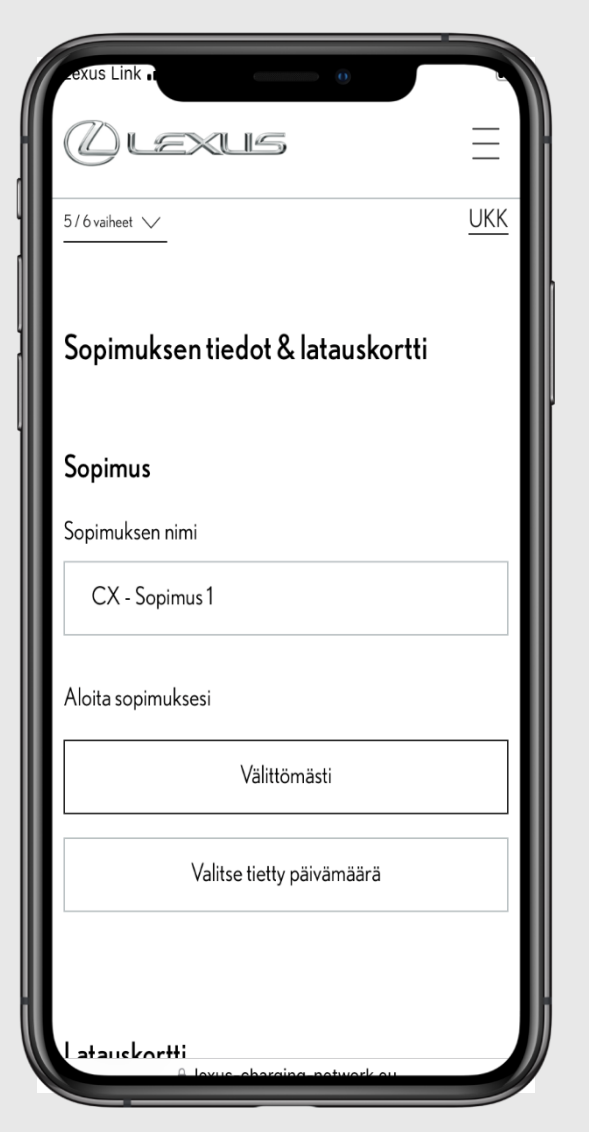

#### VAIHE 9

Voit vielä valita nimen sopimuksellesi.

Sopimus alkaa oletuksena heti, mutta voit myös valita myöhäisemmän aloituspäivän

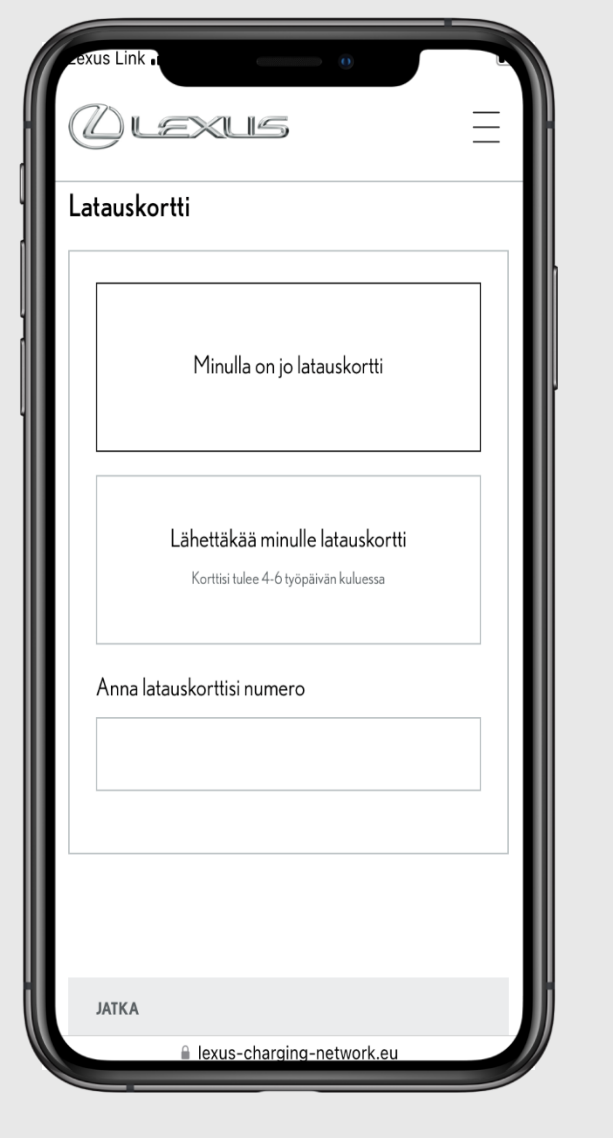

#### VAIHE 10

Valitse "Lähetä minulle latauskortti".

Kortti lähetetään antamaasi osoitteeseen, ja sen saapuminen kestää noin 5-7 työpäivää.

Jos sinulla on jo latauskortti, voit vaihtoehtoisesti antaa kyseisin kortin numeron. Tiliin ei voi liittää korttia, joka on liitetty toiseen lataussopimukseen.

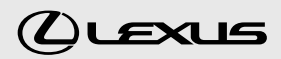

| '''I 🕹 🗖 |
|----------|
| Ξ        |
| FAQs     |
|          |
| 0        |
|          |
| Ø        |
|          |
| ĺ        |
|          |
|          |

#### VAIHE 11

Tarkista vielä antamasi tiedot ja hyväksy käyttöehdot.

(Alexus UKK Kiitos!

Kiitos rekisteröitymisestä! Saat pian yhteenvedon sopimusta koskevista ehdoista sähköpostitse. Korttisi Lexus Charging Network lähetetään seuraavien 4-6 työpäivän kuluessa. Muista aktivoida korttisi ennen kuin alat lataamaan. Haluatko aloittaa ensimmäisen latauskerran tänään? Lataa Lexus Link sovellus nyt ja hae "App"-todennusmenetelmän avulla kartalta ja aloita ensimmäinen latauskertasi jo tänään.

Tutustu kaikkiin sovellusten toiminnallisuuksiin ja aloita samantien Lataa Lexus Link sovellus

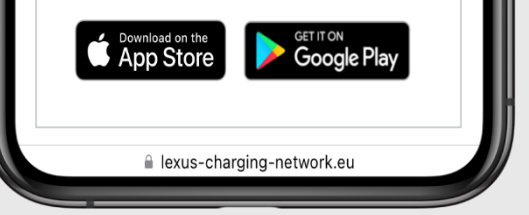

#### VAIHE 12

Lataussopimuksesi on valmis!

Vaikka latauskorttisi ei ole vielä saapunut, pääset käyttämään palvelua vaikka heti Lexus Link-sovelluksessa.

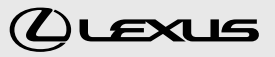

## LATAUSASEMIEN ETSIMINEN

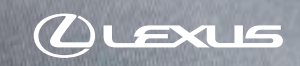

1c

9:41

RZ 450e

\$ 25%

arging station

4.320 km

8

Corps

100 km

Where to?

+RES

CANCEL

## 4. LATAUSASEMIEN ETSIMINEN

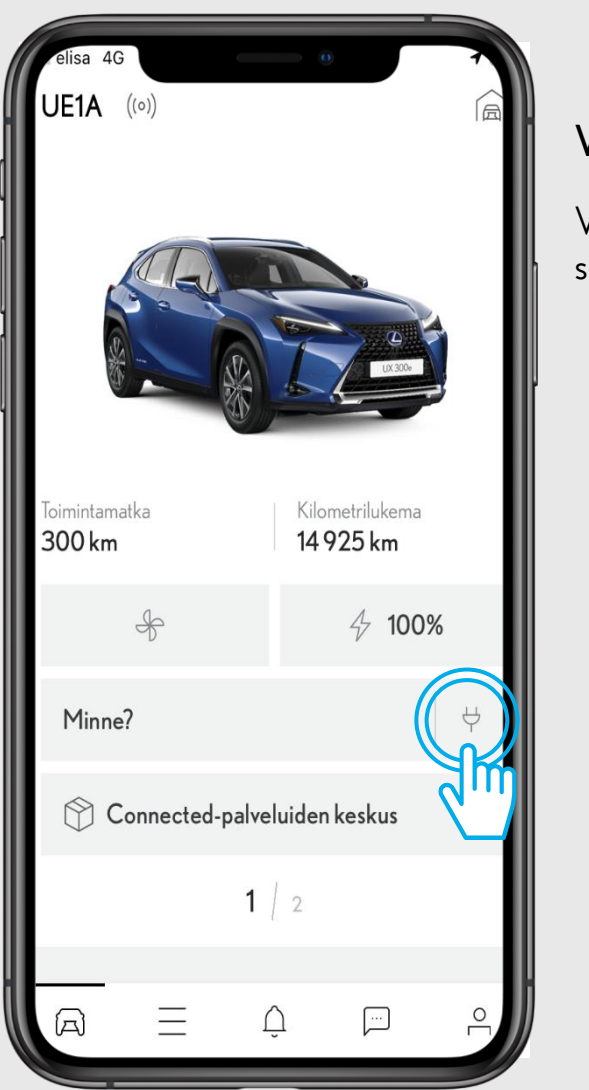

#### VAIHE1

Valitse latauskuvake Lexus Linksovelluksen aloitusnäytöltä.

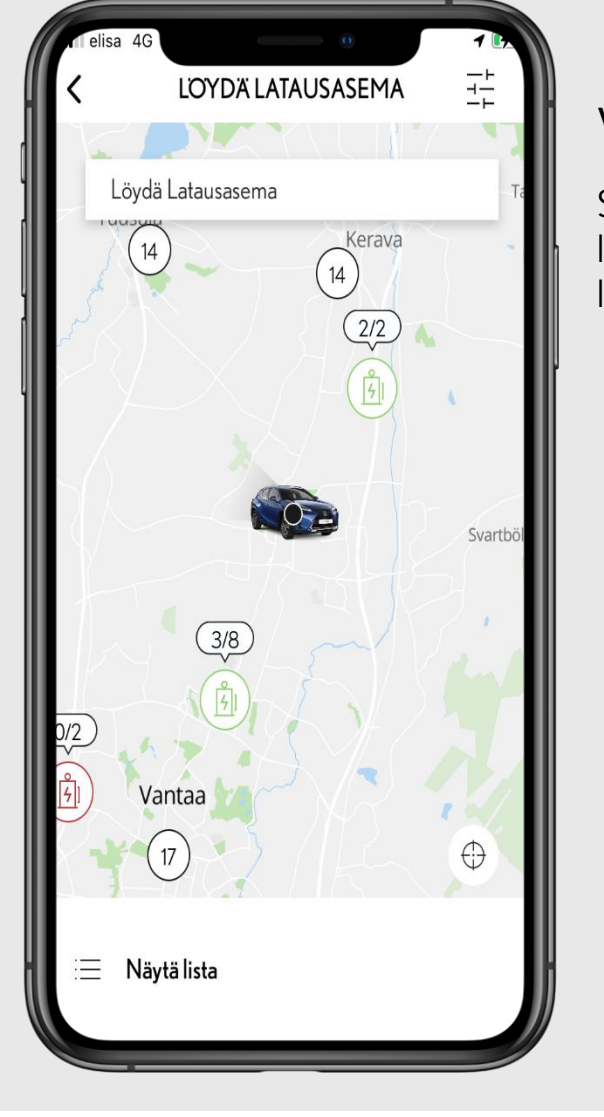

#### VAIHE 2

Sovellus avautuu karttanäkymään, josta löytyvät käytettävissä olevat latausasemat.

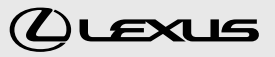

## 4. LATAUSASEMIEN ETSIMINEN

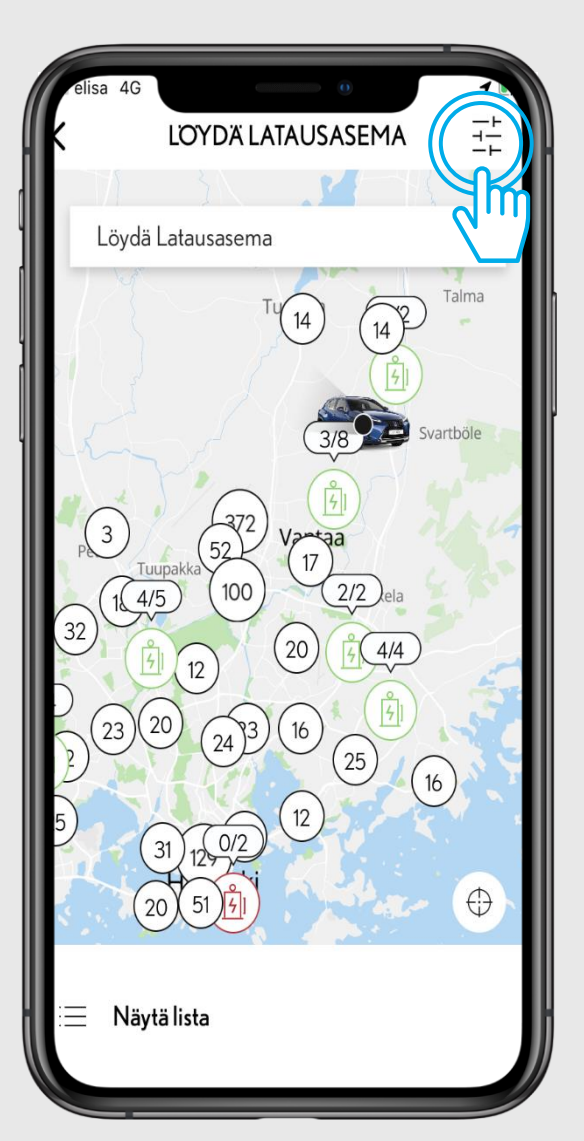

#### VAIHE 3

Oikeassa yläkulmassa olevaa suodatuspainiketta klikkaamalla voit tehdä valintoja siihen, millaisia latausasemia kartta näyttää.

|              | Suodata       | ×               |
|--------------|---------------|-----------------|
| Lataustyyppi |               |                 |
| 😧<br>Type2   | CCS           | (रू)<br>CHAdeMO |
| 😯<br>Type1   | (i)<br>Type3  | ↔<br>Talous     |
| Latausnopeus |               |                 |
| 0 KW 22 KW   | 43 KW         | 50 KW +100 KW   |
| Maksutapa    |               |                 |
|              |               | Ø               |
| LIS          | sää suodattim | IA              |
| Ç N          | ollaa suodat  | TIMET           |

#### VAIHE 4

Voit valita kartalla näkyvät asemat esimerkiksi lataustyypin sekä latausnopeuden perusteella.

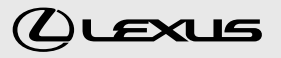

### 4. LATAUSASEMIEN ETSIMINEN

| n elisa 4G                                  | ausasemat lähell                      | asi                |
|---------------------------------------------|---------------------------------------|--------------------|
| K-LATAUS<br>BACKLUNDS                       | GRÄNDEN                               | 3,7 km             |
| Backlundsgrände                             | en 1, 01400 Vant                      | аа                 |
| 😧<br>Type2                                  | CCS                                   | (★)<br>CHAdeMO     |
| Nopeus<br>Saatavuus<br>Kaapeli(t)<br>Haku G | 22 KW AC<br>3/4<br>0<br>QR-CODE, RFID | G<br>HINNAST<br>O  |
| Operaattorin tie                            | edot                                  |                    |
| () Auki 24/7                                |                                       | Kyllä              |
| C Ota yhteyt                                | tä                                    | +358 207<br>350333 |
| 慶<br>AVAA                                   | <u>ટ</u> ે®<br>NAVIGOI                | ⊥<br>JAA           |

#### VAIHE 5

Pääset näkemään lisätietoja valitsemalla yksittäisen latausaseman kartalta. Näistä tiedoista selviää mm. saatavilla olevat laturityypit sekä aseman hinnasto.

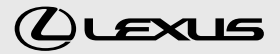

## LATAUSASEMAN AVAAMINEN

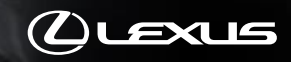

## 5. LATAUSASEMAN AVAAMINEN

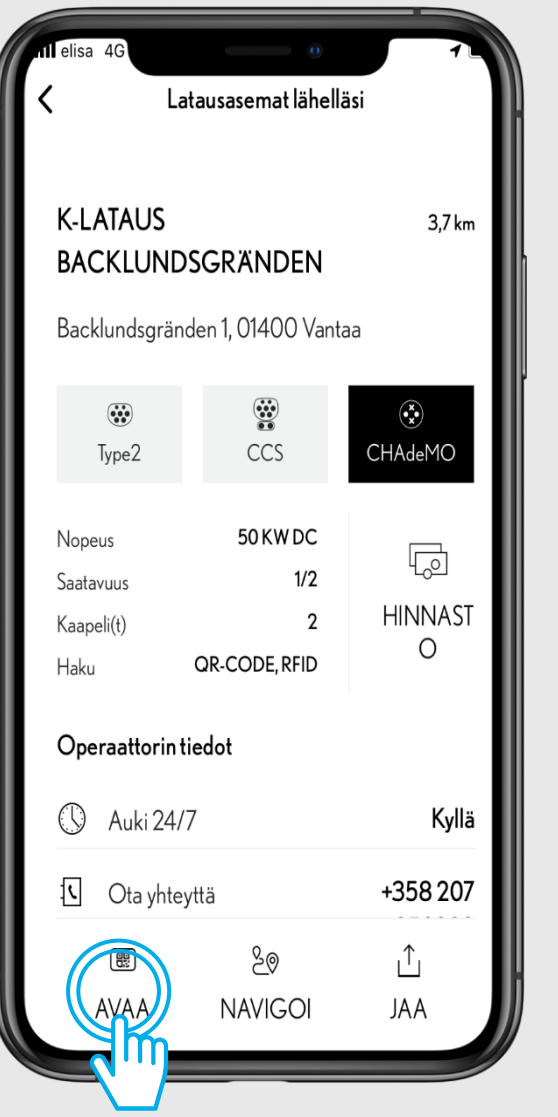

#### VAIHE1

Voit avata haluamasi latausaseman valitsemalla kyseisen aseman kartalta ja klikkaamalla "avaa".

Aseman voi avata myös latauskortin avulla, jolloin Lexus Link-sovellusta ei tarvitse käyttää.

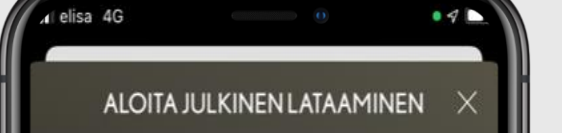

Skannaa QR koodi latausasemsta aloittaaksesi latauksen

#### VAIHE 2

Sovellus avaa QR-koodilukijan puhelimen kamerassa. Skannaa asemalta löytyvä QRkoodi latauksen aloittamiseksi.

Jos QR-koodin lukeminen ei onnistu, voit syöttää aseman tunnisteen myös manuaalisesti.

Huom: Jos kamera ei aukea, varmista että olet antanut Lexus Link-sovellukselle kameran käyttöoikeuden.

Syötä latausaseman tunniste

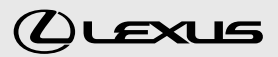

### **5.** LATAUSASEMAN AVAAMINEN

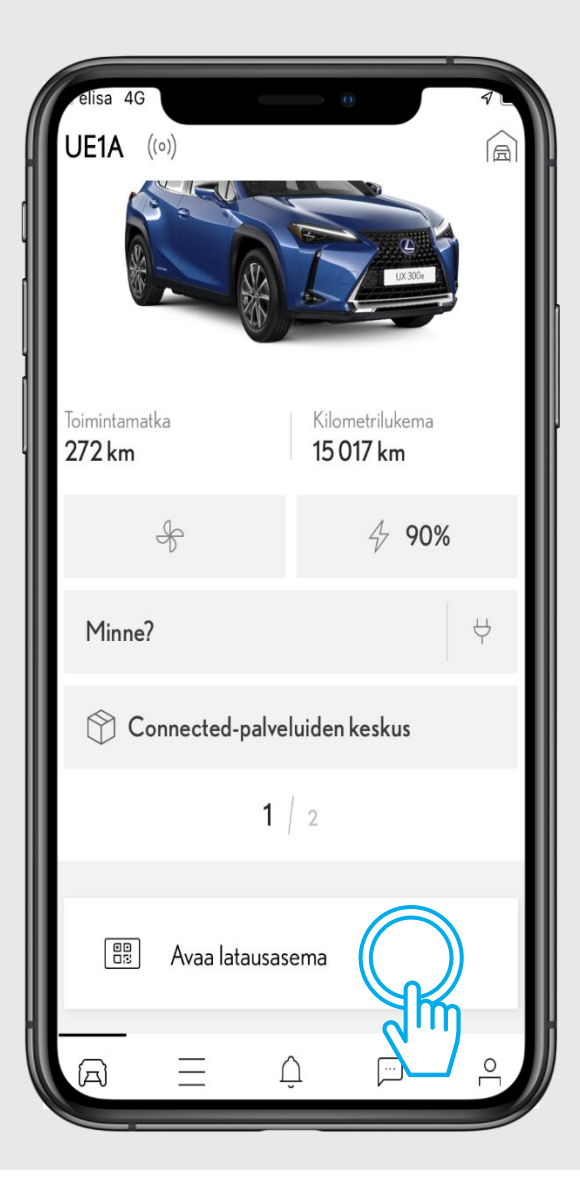

#### VAIHE 3

Jos olet jo ajanut latausaseman luokse, asemaa ei tarvitse etsiä sovelluksen karttanäkymästä.

Valitse "avaa latausasema" sovelluksen aloitusnäytöstä käynnistääksesi latauksen.

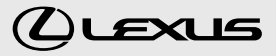

| 9:41                              |   |
|-----------------------------------|---|
| Change country                    |   |
| Map<br>Service<br>Rates           |   |
| John Doe<br>Dashboard             |   |
| Charging sessions<br>Contracts    |   |
| Invoices<br>My reviews<br>Account | ~ |
| Goout                             |   |

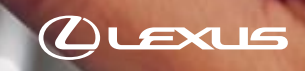

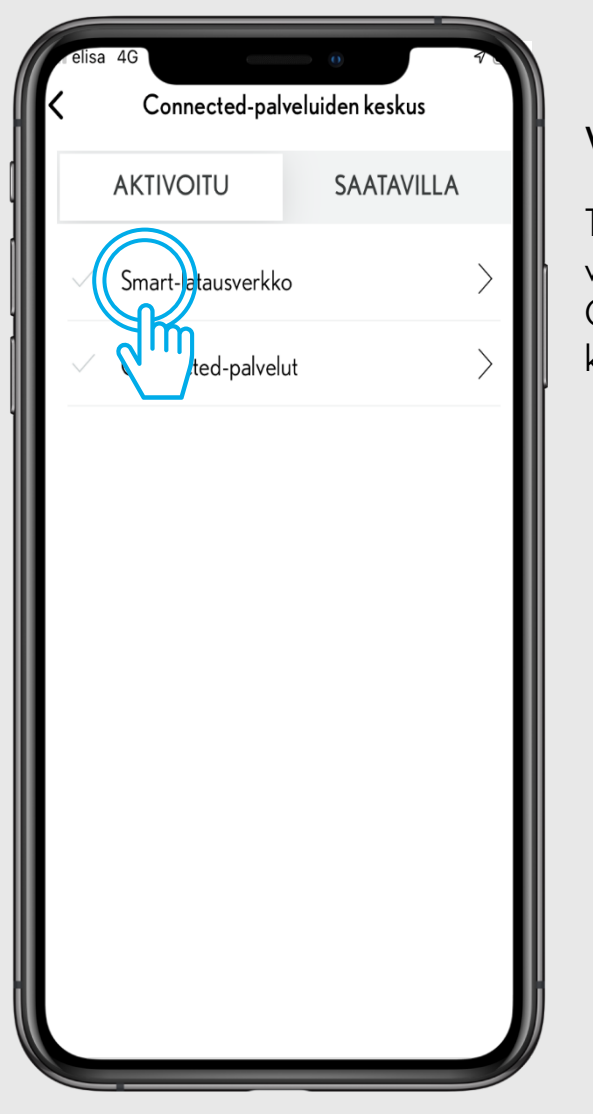

### VAIHE1

Tarkastellaksesi maksutietojasi, valitse "Smart-latausverkko" Connected-palveluiden keskuksesta.

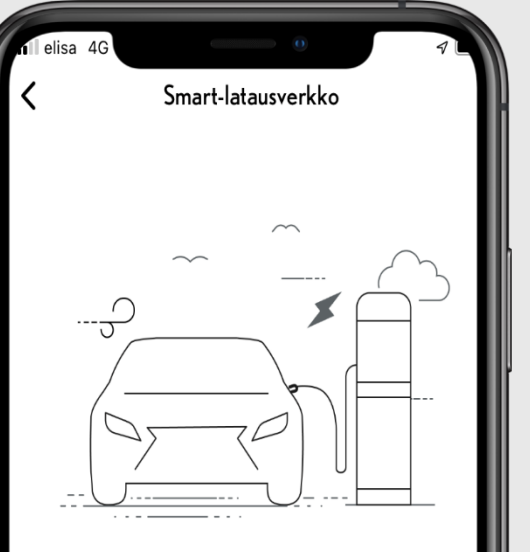

#### Palvelun edut

Lexuksen latausverkon avulla sinulla on pääsy yli 150 000 latauspisteeseen Euroopassa. Voit hakea latausasemia haluamastasi paikasta ja näet reaaliaikaiset hinnat. Mene vain latausasemalle, avaa lukitus RFID: n tai sovelluksen avulla ja maksa saumattomasti kuukauden lopussa automaattisesti.

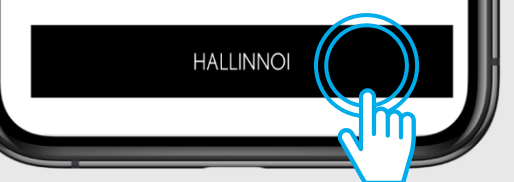

#### VAIHE 2

Valitse "Hallinnoi".

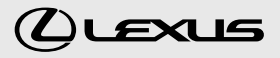

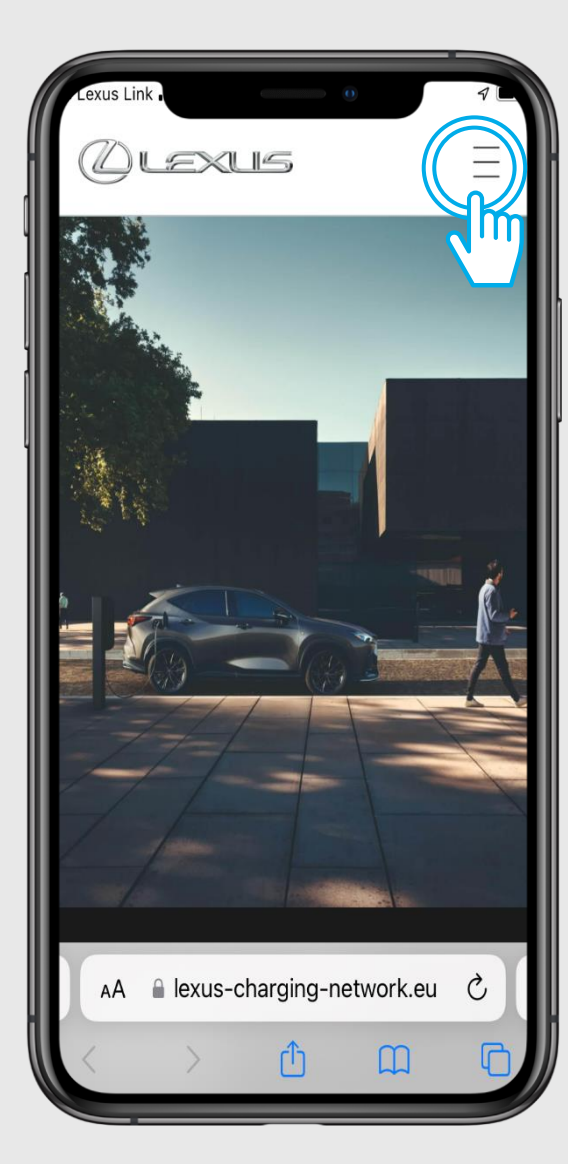

#### VAIHE 3

Klikkaa oikeassa yläkulmassa olevaa valikkoa.

Tarvittaessa kirjaudu sisään verkkosivulle Lexus Linktunnuksillasi.

| elisa 4G                         |        |
|----------------------------------|--------|
| Ølexus                           | ×      |
| Kohokohdat                       |        |
| Kartta                           |        |
| CX Toyota                        |        |
| Hallintapaneeli                  | Th     |
| Latauskerrat                     |        |
| Sopimukset                       |        |
| Laskut                           |        |
| Omat arviot                      |        |
| Tili                             | ~      |
| Osoitetiedot<br>Korpivaarantie 1 |        |
| AA 🔒 lexus-charging-network      | k.eu 🔿 |
| < > ① (I                         | 1 0    |

#### VAIHE 4

Klikkaamalla nimeäsi näet alavalikot, joiden kautta voit mm. tarkastella tilisi tietoja, muuttaa maksutietojasi sekä nähdä lataustapahtumiesi tiedot.

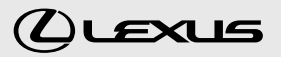

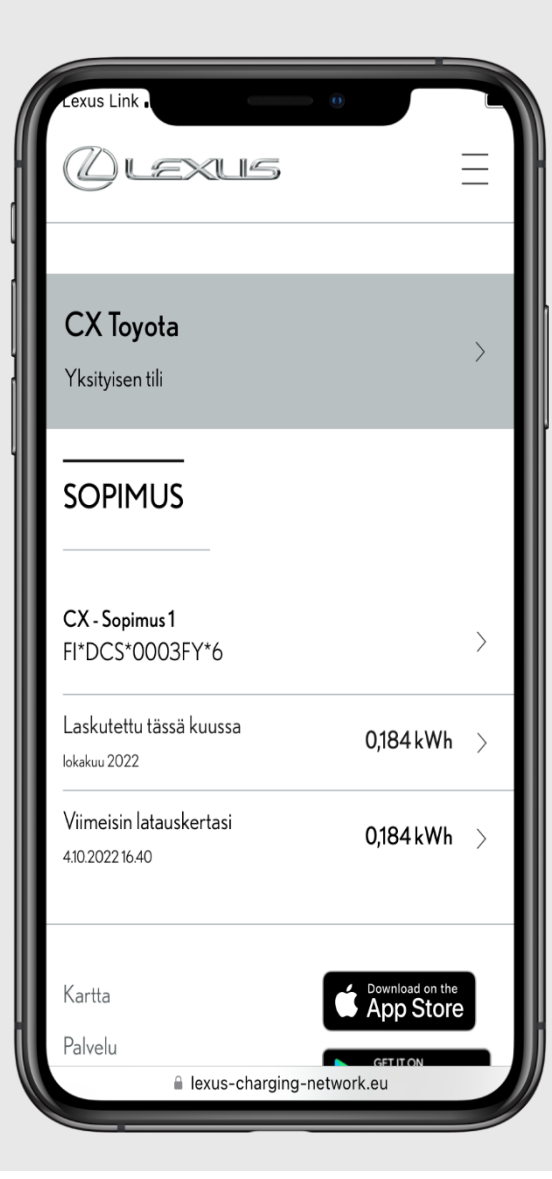

Hallintapaneeli-valikosta näet mm. sopimustiedot sekä viimeisimmät lataustapahtumasi.

| Lexus Link                |                |
|---------------------------|----------------|
| Ølexus                    |                |
|                           |                |
|                           |                |
| Osoitetiedot              |                |
| Nimi                      |                |
| CX Toyota                 |                |
| Sähköposti                |                |
|                           |                |
| Osoite                    |                |
| Korpivaarantie 1          |                |
| 01450 Vantaa              |                |
| Suomi                     |                |
|                           |                |
|                           |                |
|                           |                |
| Kartta Download o         | on the<br>tore |
| lexus-charging-network.eu |                |

"Tili"-valinnan alta pääset muuttamaan tietojasi.

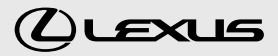

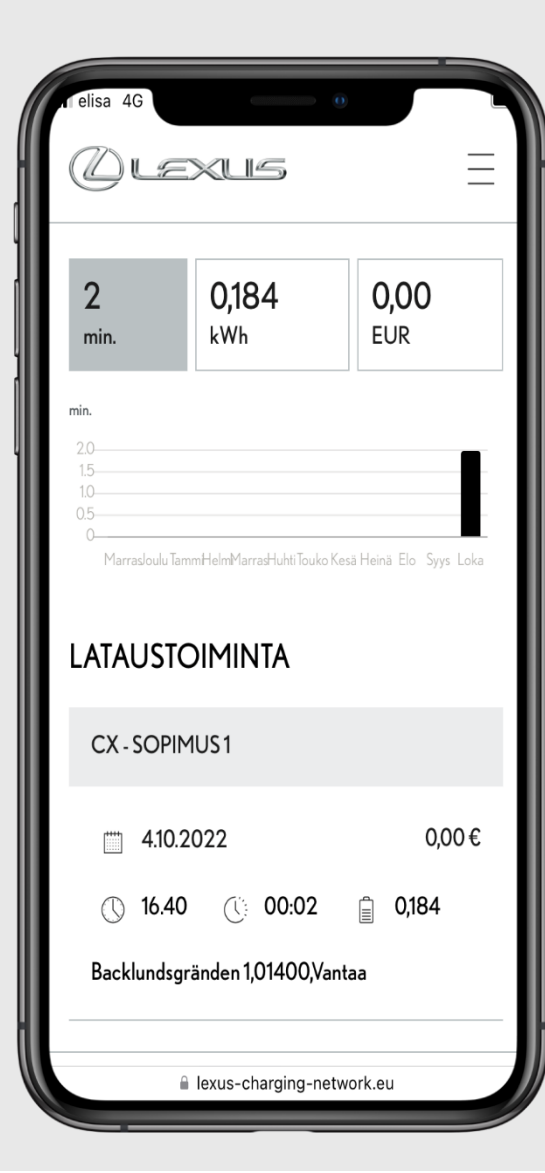

"Latauskerrat"-valinnasta pääset näkemäään kaikki lataustapahtumasi.

| n elisa 4G                                                   |
|--------------------------------------------------------------|
|                                                              |
|                                                              |
|                                                              |
| LASKUT                                                       |
| Kuukausittaiset julkiset latauslaskut löytyvät alta.         |
| (i) Kortin aktivointi Sinulla on 1 <u>aktivoitava</u> kortti |
| Ei laskuja saatavilla.                                       |
| Kartta <b>Bownload on the</b>                                |
| Palvelu GETITON                                              |
| Taksat Google Play                                           |
| Vaihda maa (Suomi)                                           |
| AA 🔒 lexus-charging-network.eu さ                             |
|                                                              |

"Laskut"-valinnasta pääset tarkastelemaan laskujasi.

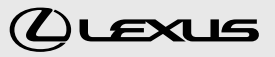

Lisätietoja Lexus-latausverkosta: https://www.lexus-charging-network.eu/web/fi/lexus-fi

© 2022 Lexus Europe\* reserves the right to alter any details of specifications and equipment without notice. Details of specifications and equipment are also subject to change to suit local conditions and requirements. Please enquire at your local Lexus Authorised Retailer of any such changes that might be required for your area.

Note: Vehicle and app pictures shown are subject to change. Specifications detailed in this guide may vary from models and equipment available in your area. Vehicle body colour might differ slightly from the printed photos in this brochure.

For further information please visit our website: www.lexus.eu

Taking care of the environment is a priority for Lexus. We take many measures to ensure that during the lifecycles of our vehicles – from design, production, distribution, sales and service to end-of-life – their environmental impact is minimised. Your retailer will be happy to provide more information on end-of-life vehicle requirements.

\* Lexus Europe is a division of Toyota Motor Europe NV/SA.